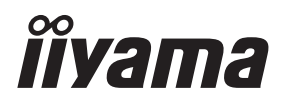

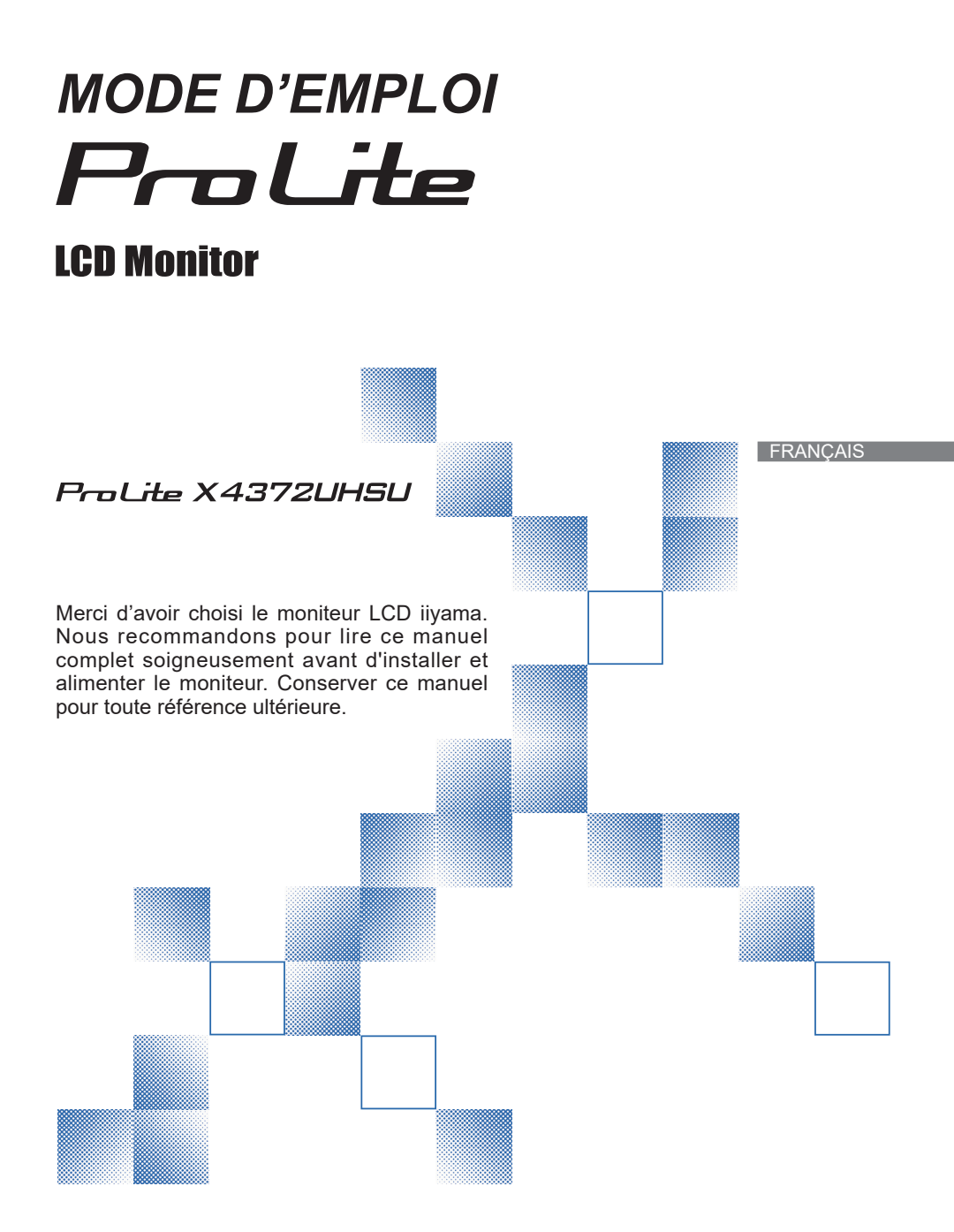

# DECLARATION DE CONFORMITE AU MARQUAGE CE

Ce moniteur LCD est conforme aux spécifi cations des directives CE/UE 2014/30/UE, aux directives EMC, les basses tensions 2014/35/UE, directives ErP 2009/125/CE et directives RoHS 2011/65/UE.

La sensibilité électromagnétique a été choisie à un niveau permettant une utilisation correcte en milieu résidentiel, bureaux et locaux d'industrie légère et d'entreprises de petite taille, à l'intérieur aussi bien qu'à l'extérieur des immeubles. Tout lieu d'utilisation devra se caractériser par sa connexion à un système public d'alimentation électrique basse tension.

IIYAMA CORPORATION: Wijkermeerstraat 8, 2131 HA Hoofddorp, The Netherlands

Modèle No. : PL4372UH

Toutes les marques de fabrique utilisées dans ce mode d'emploi appartiennent à leurs propriétaires respectifs.

Nous nous réservons le droit de modifier les caractéristiques de nos produits sans préavis.

# TABLE DES MATIERES

| POUR VOTRE SECURITE1                                 |
|------------------------------------------------------|
| CONSIGNES DE SECURITE1                               |
| REMARQUES SUR LES ECRANS A CRISTAUX LIQUIDES (LCD) 3 |
| SERVICE CLIENT                                       |
| ENTRETIEN                                            |
| AVANT D'UTILISER LE MONITEUR4                        |
| FONCTIOS4                                            |
| VÉRIFICATION DU CONTENU DE L'EMBALLAGE4              |
| INSTALLATION5                                        |
| COMMANDES ET CONNECTEURS6                            |
| COMMANDES ET CONNECTEURS : télécommande7             |
| PRÉPARATION DE LA TÉLÉCOMMANDE8                      |
| OPERATION BASIC9                                     |
| CONNEXION DE VOTRE MONITEUR12                        |
| MISE EN ROUTE DE L'ORDINATEUR14                      |
| RÉGLAGE DE L'ANGLE DE VISION14                       |
| UTILISATION DU MONITEUR15                            |
| MENU DES PARAMÈTRES DE RÉGLAGE16                     |
| SYSTÈME D'ÉCONOMIE D'ÉNERGIE26                       |
| DEPANNAGE                                            |
| INFORMATIONS DE RECYCLAGE                            |
| ANNEXE                                               |
| CARACTÉRISTIQUES TECHNIQUES                          |
| DIMENSIONS                                           |
| FRÉQUENCES DE SYNCHRONISATION                        |

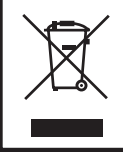

Nous recommandons le recyclage des produits usagés. Contacter votre revendeur ou le support iiyama. Des informations sur le recyclages sont disponibles sur le site Internet : http://www.iiyama.com.

# POUR VOTRE SECURITE

#### **CONSIGNES DE SECURITE**

#### **AVERTISSEMENT**

#### MISE HORS TENSION DU MONITEUR EN CAS DE FONCTIONNEMENT ANORMAL

En cas de phénomène anormal tel que de la fumée, des bruits étranges ou de la vapeur, débranchez le moniteur et contactez immédiatement votre revendeur ou le service technique iiyama. Tout autre utilisation peut être dangereuse et peut engendrer un incendie ou un choc électrique.

#### **NE JAMAIS OUVRIR LE BOITIER**

Ce moniteur contient des circuits haute-tension. La dépose du boîtier peut vous exposer à des risques d'incendie ou de chocs électriques.

#### **NE PAS INTRODUIRE D'OBJETS DANS LE MONITEUR**

N'insérez pas d'objets solides ou liquides tel que de l'eau à l'intérieur du moniteur. En cas d'accident, débranchez votre moniteur immédiatement et contactez votre revendeur ou le service technique iiyama. L'utilisation du moniteur avec un objet logé à l'intérieur peut engendrer un incendie, un choc électrique ou des dommages.

#### **INSTALLER LE MONITEUR SUR UNE SURFACE PLANE ET STABLE**

Le moniteur peut blesser quelqu'un s'il tombe ou s'il est lancé.

#### NE PAS UTILISER SON MONITEUR PRES DE L'EAU

N'utilisez pas le moniteur à proximité d'un point d'eau pour éviter les éclaboussures, ou si de l'eau a été répandue dessus cela peut engendrer un incendie ou un choc électrique.

#### UTILISER LA TENSION SECTEUR SPECIFIEE

Assurez-vous que le moniteur fonctionne à la tension d'alimentation secteur spécifiée. L'utilisation d'une tension incorrecte occasionnera un malfonctionnement et peut engendrer un incendie ou un choc électique.

#### **PROTECTION DES CABLES**

Ne pas tirer ou plier les câbles d'alimentation et de signal. Ne pas poser le moniteur ou tout autre objet volumineux sur ces câbles. Des câbles endommagés peuvent engendrer un incendie ou un choc électrique.

#### **CONDITIONS CLIMATIQUES DEFAVORABLES**

Il est conseillé de ne pas utiliser le moniteur pendant un orage violent en raison des coupures répétées de courant pouvant entraîner des malfonctions. Il est également conseillé de ne pas toucher à la prise électrique dans ces conditions car elles peuvent engendrer des chocs électriques.

#### **ATTENTION**

#### **INSTALLATION**

Pour prévenir les risques d'incendie, de chocs électriques ou de dommages, installez votre moniteur à l'abri de variations brutales de températures et évitez les endroits humides, poussiéreux ou enfumés. Vous devrez également éviter d'exposer votre moniteur directement au soleil ou tout autre source lumineuse.

#### **NE PAS PLACER LE MONITEUR DANS UNE POSITION DANGEREUSE**

Le moniteur peut basculer et causer des blessures s'il n'est pas convenablement installé. Vous devez également vous assurez de ne pas placer d'objets lourds sur le moniteur, et qu'aucun câble ne soient accessibles à des enfants qui pourraient les tirer et se blesser avec.

#### MAINTENIR UNE BONNE VENTILATION

Le moniteur est équipé de fentes de ventilation. Veuillez à ne pas couvrir les fentes ou placer un objet trop proche afin d'éviter tout risque d'incendie. Pour assurer une circulation d'air suffisante, installer le moniteur à 10cm environ du mur. En enlevant le pied, les slots de ventilation à l'arrière du moniteur peuvent se bloquer. Ceci peut entraîner une surchauffe et provoquer un feu ou des dommages. Assurez-vous de bien laisser assez de ventilation en enlevant le pied. L'utilisation du moniteur lorsque celui-ci est posé sur sa partie avant, arrière ou retourné ou bien sur un tapis ou un matériau mou peut également entraîner des dommages.

#### DECONNECTEZ LES CABLES LORSQUE VOUS DEPLACEZ LE MONITEUR

Avant de déplacer le moniteur, désactivez le commutateur de mise sous tension, débranchez le moniteur et assurez-vous que le câble vidéo est déconnecté. Si vous ne le déconnectez pas, cela peut engendrer un incendie et un choc électrique.

#### DEBRANCHEZ LE MONITEUR

Afin d'éviter les accidents, nous vous recommandons de débrancher votre moniteur s'il n'est pas utilisé pendant une longue période.

#### **TOUJOURS DEBRANCHER LE MONITEUR EN TIRANT SUR LA PRISE**

Pour déconnecter l'adaptateur secteur, le câble secteur ou le câble vidéo, tirez toujours par la prise. Ne jamais tirer par le câble, lui-même, car cela peut entrainer un incendie ou un choc électrique.

#### **NE TOUCHEZ PAS LA PRISE AVEC DES MAINS HUMIDES**

Si vous tirez ou insérez la prise avec des mains humides, vous risquez un choc électrique.

#### LORS DE L'INSTALLATION DU MONITEUR SUR VOTRE ORDINATEUR

Assurez-vous que l'ordinateur soit suffisamment robuste pour supporter le poids car cela pourrait engendrer des dommages à votre ordinateur.

#### FAITES ATTENTION À VOS MAINS ET VOS DOIGS !

- Attention la prudence est recommandée quand vous ajustez la hauteur ou l'angle de vision à ne pas vous coincer les doigts.
- Attention: manipulez avec précaution lorsque vous ajustez la hauteur de base pour ne pas vous coincer les doigts. (Concerne le model avec la régulation de la hauteur.)

#### **REMARQUE POUR UN USAGE 24/7**

Ce produit n'est pas spécifiquement conçu pour une utilisation 24/7 dans n'importe quel environnement.

#### **AUTRES**

#### **RECOMMANDATIONS D'USAGE**

Pour prévenir toute fatigue visuelle, n'utilisez pas le moniteur à contre-jour ou dans une pièce sombre. Pour un confort et une vision optimum, positionnez l'écran juste au dessous du niveau des yeux et à une distance de 40 à 60 cm (16 à 24 pouces). En cas d'utilisation prolongée du moniteur, il est recommandé de respecter une pause de 10 minutes par heure car la lecture continue de l'écran peut entraîner une fatigue de l'oeil.

2 POUR VOTRE SECURITE

#### REMARQUES SUR LES ECRANS A CRISTAUX LIQUIDES (LCD)

Les symptômes suivants n'indique pas qu'il y a un problème, c'est normal:

- NOTEZ Quand vous allumez le LCD pour la première fois, l'image peut être mal cadrée à l'écran suivant le type d'ordinateur que vous utilisez. Dans ce cas ajuster l'image correctement.
  - La luminosité peut être légèrement inégale selon la configuration de bureau utilisée.
  - En raison de la nature de l'écran LCD, une image rémanente de la précédente vue peut subsister après un nouvel affichage, si la même image a été affichée pendant des heures. Dans ce cas, l'affichage est rétabli lentement en changeant d'image ou en éteignant l'écran pendant des heures.

#### SERVICE CLIENT

NOTEZ Si vous devez retourner votre matériel et que vous ne possédez plus votre emballage d'origine, merci de contacter votre revendeur ou le service après vente d'iiyama pour conseil ou pour remplacer l'emballage.

#### **ENTRETIEN**

- AVERTIS-SEMENT Si vous renversez n'importe quel objet solide ou liquide tel que de l'eau à l'intérieur du moniteur, débranchez immédiatement le câble d'alimentation et contactez votre revendeur ou le service technique iiyama.
- **CAUTION** Pour des raisons de sécurité, éteindre et débrancher le moniteur avant de le nettoyer.
- NOTEZ Ne pas gratter ou frotter l'écran à l'aide d'un objet dur afin de ne pas endommager le panneau LCD.
  - L'utilisation des solvants suivants est à proscrire pour ne pas endommager le boîtier et l'écran LCD:

| Diluant            | Nettoyants en atomiseur     |
|--------------------|-----------------------------|
| Essence            | Cire                        |
| Nettoyants brasifs | Solvants acides ou alcalins |

- Le contact du boîtier avec un produit en caoutchouc ou en plastique pendant longtemps peut dégrader ou écailler sa peinture.
- **BOITIER** Eliminer les tâches à l'aide d'un chiffon légèrement humide et d'un détergent doux, puis essuyer le boîtier à l'aide d'un chiffon sec et propre.
- ECRAN Un nettoyage périodique est recommandé avec un chiffon sec et doux. LCD N'utilisez pas de papier tissé car cela endommagera l'écran LCD.

# AVANT D'UTILISER LE MONITEUR

#### FONCTIOS

- Résolutions prises en charge jusqu'à 3840 × 2160
- Contraste élevé 1300:1 (Typique), Fonction d'Contr. avancé disponible / Luminosité 450cd/m<sup>2</sup> (Typique) / Temps de réponse rapide 4ms (Gris au Gris)
- L'image sans scintillements
- Réd. de lum. Bleue
- Lissage numérique des caractères
- Haut-parleurs stéréo
   2 haut-parleurs stéréo 9 W
- Économie d'énergie (conforme à VESA DPMS)
- Conforme au standard de montage VESA (200 mm x 100 mm)
- Trou clé pour verrouillage de sécurité

# VÉRIFICATION DU CONTENU DE L'EMBALLAGE

Les accessoires suivants sont livrés avec le LCD. Vérifiez que tous sont inclus avec le moniteur. Si l'un ou l'autre manque ou est détérioré, veuillez contacter votre revendeur iiyama local ou adressezvous au bureau iiyama régional.

Câble DisplavPort

Guide de sécurité

Télécommande

- Câble d'alimentation\*
  - \* Câble HDMI
    - Câble Extension InfraRouge
- Batterie sec (2pcs)

Câble USB

- Crochet pour oreillette
- Guide de démarrage rapide
- ATTENTION \* La valeur nominale du câble d'alimentation fourni dans les régions à 120 V est de 10 A/125 V. Si vous utilisez une alimentation plus élevée que cette valeur nominale, un câble d'alimentation avec une valeur nominale de 10 A/250 V doit être utilisé. Cependant, toutes garanties sont exclues pour tout problème ou dommage causé par un câble d'alimentation non fourni par iiyama. Un câble secteur supérieur ou égal à la Norme H05VVF, 3G, 0,75 mm² doit être utilisé.

#### INSTALLATION

AVERTIS-SEMENT

Avant d'installer, assurez-vous que le mur, le plafond ou bureau-bras est assez solide pour supporter le poids de l'écran et les accessoires de montage.

#### < MONTAGE MURAL >

#### AVERTIS-SEMENT

Quand vous faites du montage mural, tenant compte de l'épaisseur de la base de montage, serrer la vis M4 (4 pcs) avec un tournevis équipé d'une longueur de 7 mm pour serrer le moniteur. Si vous utilisez une vis de taille supérieure, un choc ou un dommage électrique peut se produire car il peut toucher certaines pièces électriques à l'intérieur du moniteur.

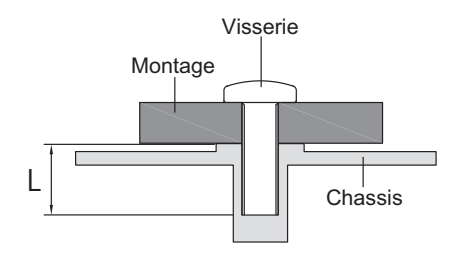

#### < ROTATION DE L'IMAGE >

Il est conçu pour afficher vos contenus en mode paysage.

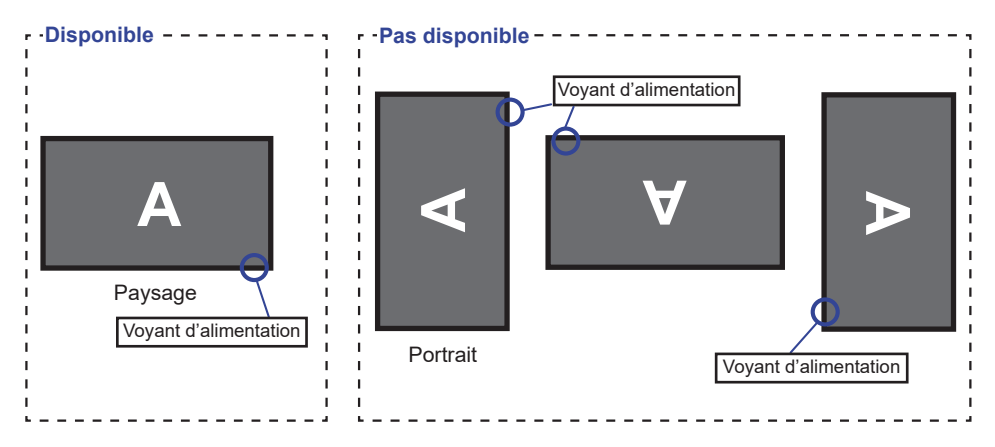

# COMMANDES ET CONNECTEURS

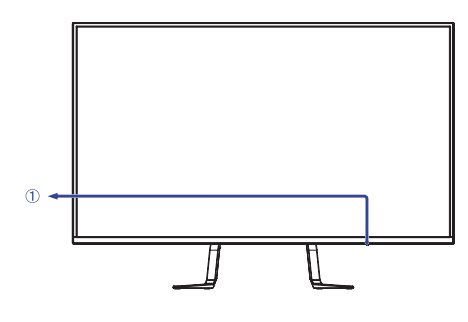

<Façade>

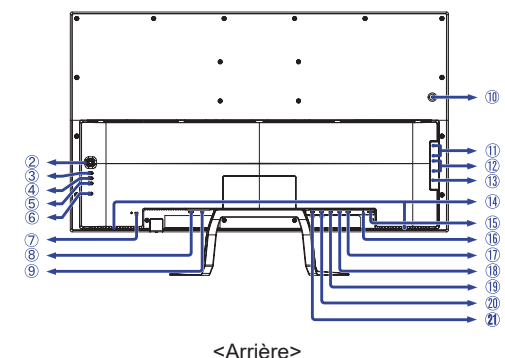

- FRANÇAIS
- ① Voyant d'alimentation

   NOTEZ
   Bleu: Fonctionnement normal

   Orange : Économie d'énergie
- ② Bouton pour navigation Menu
   Défilement haut (▲)
  - Défilement haut (▲) Défilement bas (▼) A gauche / ECO (◀) A droite / Réd. de lum. Bleue (►)
- ③ Entrée (INPUT)
- ④ Volume+ (VOL+)
- ⑤ Volume-(VOL-)
- 6 Commutateur d'alimentation ( 0 )
- Trou clé pour verrouillage de sécurité
   NOTEZ Vous pouvez câbler un verrou de sécurité pour empêcher que le moniteur soit enlevé sans votre permission.
- (8) Interrupteur secteur ( | (ON) /  $\bigcirc$  (OFF))
- (9) Connecteur d'alimentation secteur ( $\sim$ : Courant alternative) ( $\sim$ )
- 1 Crochet pour oreillette \*

- Connecteur USB en aval (⊶ USB2,0)
- ⑦ Connecteur USB en aval (⊶ USB3,0)
- 13 Connecteur USB en amont (
- (1) Haut-parleurs, Luidsprekers
- 🚯 Kopfhöreranschluss ( 🎧 )
- 16 Connecteur de IR (REMOTE)
- ① Connecteursortie DisplayPort (DP OUT)
- (18) Connecteur de DisplayPort (DP1)
- ① Connecteur de DisplayPort (DP2)
- ② Connecteur de HDMI (HDMI1)
- Connecteur de HDMI (HDMI2)
- \* Si nécessaire, installez le crochet pour le micro-casque, tournez et sécurisez le.

# COMMANDES ET CONNECTEURS : TÉLÉCOMMANDE

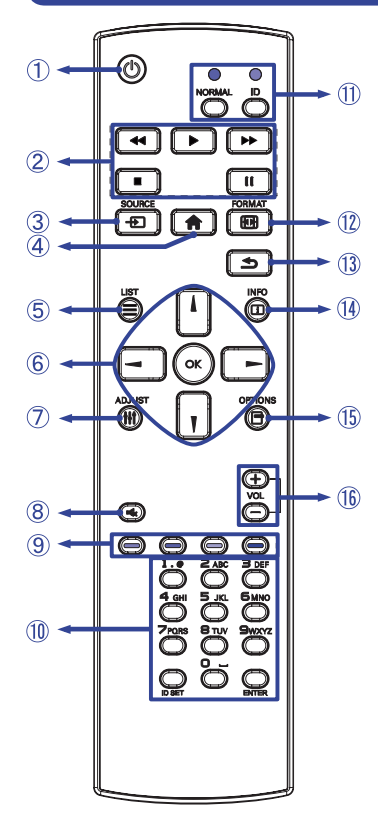

| 1          | ባ                       | Allume et éteint le écran.                                                                                                    |  |  |  |
|------------|-------------------------|----------------------------------------------------------------------------------------------------|--|--|--|
| 2          | [PLAY]                  | Non disponible pour ce modèle.                                                                                                    |  |  |  |
| 3          | SOURCE                  | Sélectionne la source.<br>Appuyez sur — oder — pour<br>sélectionner à partir du DP1, DP2,<br>HDMI1 ou HDMI2. Appuyez sur<br>le bouton [OK] pour confirmer et<br>sortir. |  |  |  |
| 4          | A HOME                  | Ouvre le menu OSD.                                                                                                    |  |  |  |
| 5          |                         | Non disponible pour ce modèle.                                                                                                    |  |  |  |
| 6          |                         | Navigation dans les sous-menus et<br>les réglages.<br>Bouton « En haut »<br>Bouton « En bas »<br>Bouton « A gauche »<br>Bouton « A droite »                             |  |  |  |
|            | ОК                      | Confirmer votre sélection ou enregistrer les modifications.                                                                                                    |  |  |  |
| $\bigcirc$ | tt ADJUST               | Non disponible pour ce modèle.                                                                                                    |  |  |  |
| 8          | I 🕵 MUTE                | Active ou désactive la fonction de<br>sourdine lorsque le menu n'est pas<br>affiché.                                                                                    |  |  |  |
| 9          | COLOR                   | Non disponible pour ce modèle.                                                                                                    |  |  |  |
| 10         | NUMBER/<br>ID SET/ENTER | Non disponible pour ce modèle.                                                                                                    |  |  |  |
| 1          | ID Mode                 | Non disponible pour ce modèle.                                                                                                    |  |  |  |
| 12         | FORMAT                  | Ouvrez le Réglage du mode Vidéo.                                                                                                    |  |  |  |
| 13         | 🛥 ВАСК                  | Retourner au menu précédent ou<br>fermer le menu OSD.                                                                                                    |  |  |  |
| 14         | i INFO                  | Fournit les informations sur la résolution.                                                                                                    |  |  |  |
| 15         |                         | Non disponible pour ce modèle.                                                                                                    |  |  |  |
| 16         | VOLUME - / +            | VOLUME-: Baisser le volume.<br>VOLUME+: Augmenter le volume.                                                                                                    |  |  |  |

# **PRÉPARATION DE LA TÉLÉCOMMANDE**

Pour utiliser la télécommande, insérez deux piles sèches.

#### ATTENTION

Ne pas utilisez d'autres piles que celles spécifiés dans ce manuel pour la télécommande. Ne pas insérer une pile veille et neuve ensemble dans la télécommande.

Assurez-vous du bon positionnement des piles "+" et "-"comme indiguer dans le boîtier. La détérioration des piles ou l'électrolyte provenant de ces piles peut causer des tâches, feu ou blessure.

(1) Appuvez et faites glisser le capot des piles pour l'ouvrir.

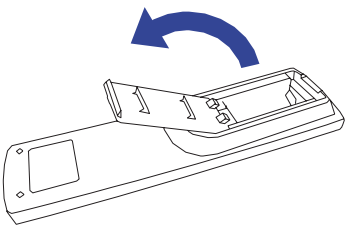

(2) Alignez et insérez deux piles AAA en suivant les indications PLUS et MINUS (comme indiqué sur la télécommande). Batterie sec x 2

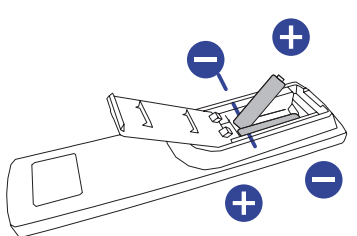

Replacez le couvercle des piles.

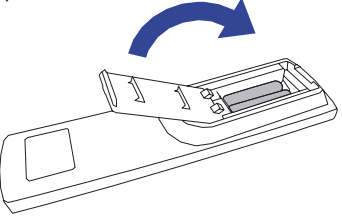

- **NOTEZ** Reportez-vous aux instructions ci-dessus pour retirer les piles.
  - Remplacez les piles avec des nouvelles quand la télécommande ne fonctionne pas proche du moniteur. Utilisez des piles sèches AAA. Risque d'explosion si la batterie est remplacée par un type incorrect.
  - Utilisez la télécommande en la pointant sur le Sensor du moniteur.
  - D'autres télécommandes du marché ne fonctionneront pas avec ce moniteur. Utilisez uniquement la télécommande fournie.
  - Les piles usagées doivent être déposées selon la réglementation de collectes et de gestion en vigueur.
  - Les piles ne doivent pas être mises en exposition là où il peut y avoir une forte chaleur tel que le soleil, le feu ou autre.

#### **OPERATION BASIC**

#### Mise en marche du moniteur

Le moniteur est allumé (ON) et le voyant d'alimentation devient Bleu quand vous appuyez sur bouton d'allumage sur la télécommande ou sur le moniteur. Le moniteur est éteint (OFF) et le voyant d'alimentation devient Orange lorsque vous appuyez sur le bouton « Power » la télécommande ou du moniteur.

Appuyez une nouvelle fois sur « ON » pour rallumer le moniteur.

#### NOTEZ

Même quand vous utilisez le mode gestion de l'alimentation à distance ou en éteignant le bouton d'allumage, le moniteur ne consommera qu'un minimum d'électricité. Il est recommandé de débrancher le câble d'alimentation de la prise murale quand le moniteur n'est pas utilisé, durant la nuit, pour éviter une consommation d'énergie inutile.

[Télécommande]

#### [Moniteur]

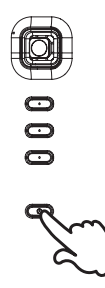

#### Affichage du Menu de Réglage

La page Menu s'affiche sur le moniteur quand vous appuyez la touché A HOME sur la télécommandesur ou la touché MENU sur le moniteur . La page Menu disparaît en appuyant sur la touche BACK de la télécommande.

#### [Moniteur]

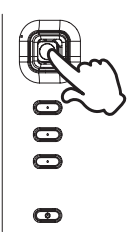

#### [Télécommande]

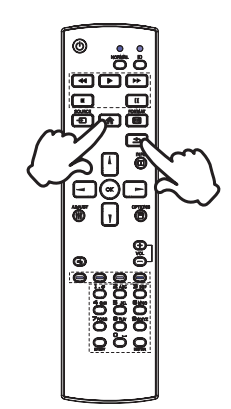

#### Déplacement du Curseur verticalement

Sélectionnez le réglage en appuyant la touché  $\downarrow / \downarrow$  sur la télécommande ou sur la touche  $\blacktriangle / \blacktriangledown$  (Haut/Bas) sur le moniteur quand la page « MENU » est affichée sur le moniteur.

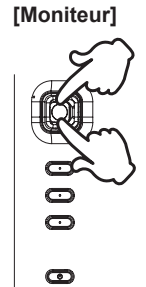

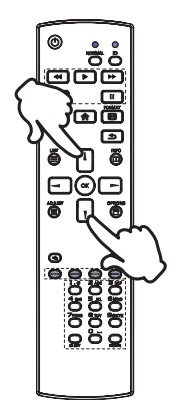

#### Déplacement du Curseur horizontalement

Sélectionnez les réglages ou faites cet ajustement en appuyant la touché ← / ► sur la télécommande ou sur la touche ◀ / ► (Gauche/Droite) sur le moniteur quand la page « MENU » est affichée sur le moniteur.

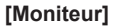

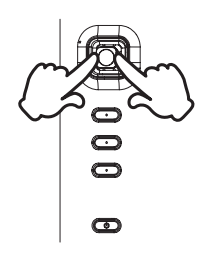

#### [Fernbedienung]

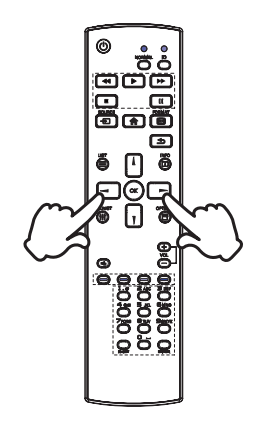

#### [Fernbedienung]

#### Ajustement du son/volume

Appuyez sur la touché VOL+ / VOL- sur la télécommande ou sur le moniteur ajustez le volume du son quand la page Menu ne s'affiche pas sur le moniteur.

#### [Moniteur]

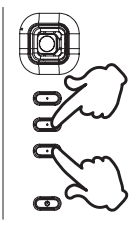

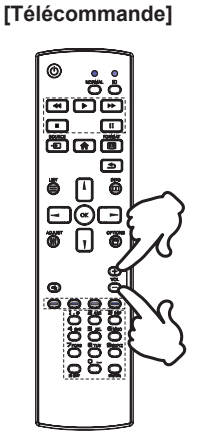

# FRANÇAIS

#### Sélection du signal vidéo d'Entrée

Appuyez sur la touche SOURCE de la télécommande ou sur la touche INPUT du moniteur lorsque le Menu n'est pas affiché. Le menu Entrée s'affiche.

#### [Moniteur]

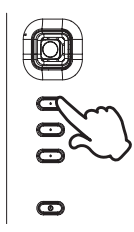

#### [Télécommande]

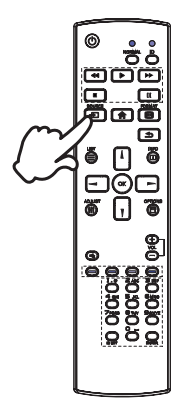

#### **CONNEXION DE VOTRE MONITEUR**

- ① Assurez-vous que l'ordinateur et le moniteur sont éteints.
- ② Connectez l'ordinateur au moniteur avec le câble de signal.
- ③ Connectez d'abord le câble d'alimentation au moniteur puis sur la prise électrique.
- ④ Allumez votre moniteur (Interrupteur secteur et Commutateur d'alimentation) et votre ordinateur.
- NOTEZ Le câble de signal utilisé pour la connexion de l'ordinateur et du moniteur peut varier en fonction du type d'ordinateur utilisé. Une connexion incorrecte peut endommager sérieusement le moniteur et l'ordinateur. Le câble fourni avec le moniteur est un connecteur au standard. Si un câble spécial est requis, veuillez contacter votre revendeur local iiyama ou le bureau régional iiyama.
  - Pour la connexion aux ordinateurs Macintosh, veuillez contacter votre revendeur local iiyama ou le bureau régional iiyama pour l'adaptateur requis.
  - Assurez-vous de bien serrer les vis manuelles à chaque extrémité du câble de signal.
  - Le matériel connectable de Type A doit être connecté à la Prise de Terre.
  - La prise doit être installée à proximité de l'équipement avec une accessibilité facile.
  - Une utilisation excessive du son via le casque/ou autres écouteurs peut entraîner des dégâts voire la perte de l'ouïe.

[Exemple de connexion]

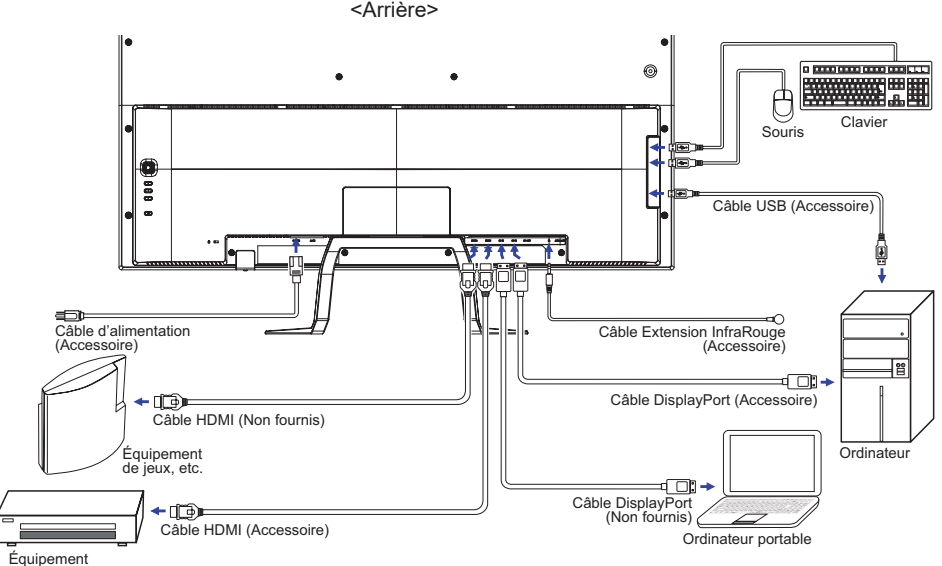

audio et visuel etc.

#### [ Concernant le Daisy-Chaining ]

Connexion de la vidéo numérique

#### DisplayPort

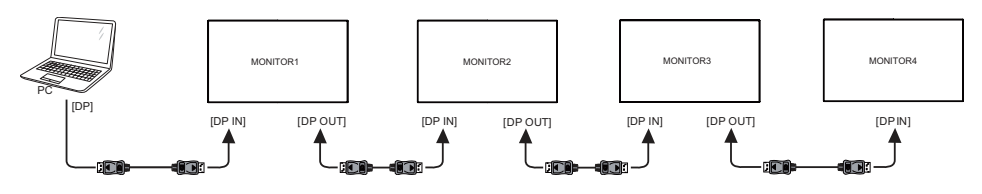

NOTEZ Certaines cartes vidéo ou graphiques ne peuvent pas prendre en charge l'affichage multiécran par DisplayPort (DisplayPort MST).

Assurez-vous que votre système prend en charge DisplayPort MST.

#### <Mode clone>

- ① Connectez l'ordinateur au premier moniteur avec un câble DisplayPort.
- ② Connectez le premier moniteur au deuxième moniteur avec un câble DisplayPort. (Vous pouvez connecter quatre moniteurs, au total.)
- ③ Allumez les moniteurs et l'ordinateur.

#### <Mode étendu>

- ① Connectez l'ordinateur au premier moniteur avec un câble DisplayPort.
- ② Connectez le premier moniteur au deuxième moniteur avec un câble DisplayPort. (Vous pouvez connecter quatre moniteurs, au total.)
- ③ Allumez les moniteurs et l'ordinateur.
- ④ Ouvrez le menu OSD et échangez "connexion en guirlande DP" contre "Ext." pour tous les moniteurs.

#### NOTEZ Conditions de connections

| Résolution /<br>Fréquence de rafraîchissement | Numéro maximum d'écran |
|-----------------------------------------------|------------------------|
| 1920x1080 60Hz /<br>1920x1200 60Hz            | 4                      |
| 3840 x 2160 30Hz                              | 2                      |
| 3840 x 2160 60Hz                              | 1                      |

### MISE EN ROUTE DE L'ORDINATEUR

Fréquences du signal

Passez aux fréquences souhaités détailles à la page 30 "FRÉQUENCES DE SYNCHRONISATION".

# **RÉGLAGE DE L'ANGLE DE VISION**

- Pour une vision optimale, il est recommandé de regarder le moniteur bien en face.
- Tenez le pied pour ne pas renverser le moniteur lorsque vous modifiez son orientation.
- Vous pouvez régler l'angle du moniteur jusqu'à 8° vers le haut et 1° vers le bas.
- NOTEZ Ne touchez pas l'écran LCD lorsque vous réglez l'angle. Cela pourrait endommager ou casser l'écran LCD.
  - Faites très attention à ne pas vous pincer les doigts ou les main lors du réglage de l'angle.

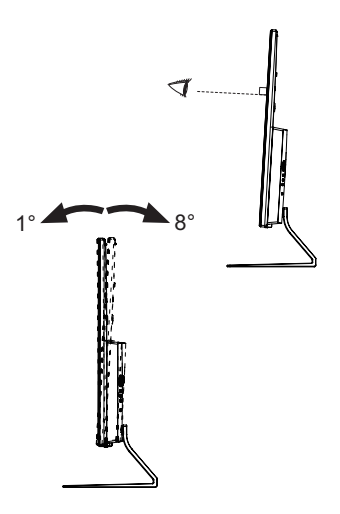

# UTILISATION DU MONITEUR

Le LCD iiyama est réglé à l'usine avec une fréquence de synchronisation figurant à la page 30 afin de donner la meilleure image. Vous pouvez également ajuster la position de l'image comme vous le souhaitez en suivant le mode opératoire ci-dessous.

 Appuyez la touche HOME sur la télécommande ou la touche MENU sur le moniteur pour afficher les réglages à l'écran. Des pages additionnelles au Menu peuvent être visualisées en utilisant les touches / sur la télécommande ou les touches / sur le moniteur.

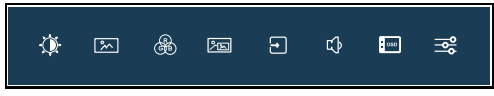

- ② Sélectionnez l'ajustement que vous voulez faire dans le menu. Appuyez sur la touche OK sur la télécommande ou la touche MENU sur le moniteur et accédez a la page du menu. Ensuite, utilisez les touches ↓ / ▼ sur la télécommande ou les touches ▲ / ▼ sur le moniteur pour sélectionner l'option de réglage souhaitée.
- ③ Appuyez la touche OK sur la télécommande ou la touche MENU sur le moniteur à nouveau. Utilisez ensuite les touches ◄ / ► sur la télécommande ou les touches ◀ / ► sur le moniteur pour effectuer les ajustements ou réglages appropriés.

Par exemple, pour corriger la position verticale OSD, sélectionnez l'élément Réglage OSD du Menu, puis appuyez la touche OK sur la télécommande ou la touche MENU sur le moniteur. Puis, sélectionnez Position V en utilisant les touches ↓ / ▼ sur la télécommande ou les touches ▲ / ▼ sur le moniteur.

Une page d'ajustement apparaît après l'appui sur la touche OK sur la télécommande ou la touche MENU sur le moniteur à nouveau. Utilisez ensuite les touches ◀ / ► sur la télécommande ou les touches ◀ / ► sur le moniteur pour corriger la position verticale OSD. La position verticale OSD de l'image entière doit changer pendant que vous effectuez l'opération.

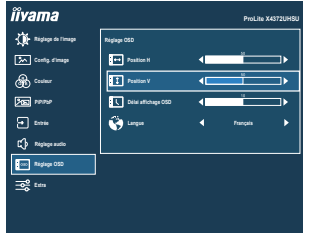

Appuyez la touche OK sur la télécommande ou la touche MENU sur le moniteur, puis appuyez la touche – sur la télécommande ou la touche – sur la télécommande ou la touche – sur le moniteur pour finir et les modifications sont enregistrées en mémoire.

#### NOTEZ

- Les données de réglage sont automatiquement enregistrées en mémoire lorsque la fenêtre OSD disparaît. Évitez d'éteindre le moniteur pendant l'utilisation du Menu. UTILISATION DU MONITEUR 15

# MENU DES PARAMÈTRES DE RÉGLAGE

| Réglage de l'im<br>Picture Adjust                                                                                                    | age <i>ñvam</i> .<br>≩ sor<br>⊛ cor<br>⊠ ma<br>to sor<br>2 sor<br>2 sor<br>2 sor                                                                                                   | a     Packa k212000       the Network     0       othere     0       othere |                                 |  |  |
|----------------------------------------------------------------------------------------------------|----------------------------------------------------------------------------------------------------|----------------------------------------------------------------------------------------------------|---------------------------------|--|--|
| Ajustement                                                                                                    | Problème                                                                                                    | e / Option                                                                                                    | Touche correspondante           |  |  |
| Luminosité * <sup>1,2</sup><br>Brightness                                                                                                    | Trop sombr<br>Trop clair                                                                                                    | e                                                                                                    | <b>*</b> -                      |  |  |
| Contraste * <sup>2</sup><br>Contrast                                                                                                    | Trop terne<br>Trop intense                                                                                                    | e                                                                                                    | <b>*</b> -                      |  |  |
|                                                                                                    | Eteint                                                                                                    | Normal                                                                                                    |                                 |  |  |
| <b>F</b> = = <b>*</b> <sup>2</sup>                                                                                                    | Mode1                                                                                                    | La luminosité du back-light (Retro éclairage) est réduite.                                                                                                    |                                 |  |  |
| Eco *2<br>Eco Direct                                                                                                    | Mode2                                                                                                    | La luminosité du back-light (Retro éclairage) est réduite plus qu'en Mode1.                                                                                                    |                                 |  |  |
|                                                                                                    | Mode3                                                                                                    | La luminosité du back-light (Retro éclairage) est réduite<br>plus qu'en Mode2.                                                                                                    |                                 |  |  |
|                                                                                                    | Eteint                                                                                                    | Normal                                                                                                    |                                 |  |  |
| Réd. de lum. Bleue *2                                                                                                    | Mode1                                                                                                    | La lumière bleu est réduit                                                                                                    | е.                              |  |  |
| Blue Light Reducer                                                                                                    | Mode2                                                                                                    | La lumière bleu est réduit                                                                                                    | e plus que dans le mode 1.      |  |  |
| Direct                                                                                                    | Mode3                                                                                                    | La lumière bleu est réduit                                                                                                    | e plus que dans le mode 2.      |  |  |
| Contr. avancé *2                                                                                                    | Allumé                                                                                                    | Augmentation du Réglage                                                                                                    | e de Ratio de Contraste.        |  |  |
| Adv. Contrast                                                                                                    | Eteint                                                                                                    | Ratio de Contraste Typiqu                                                                                                    | Je.                             |  |  |
| <b>NOTEZ</b> La fonction Contr. avancé ajuste la luminosité de l'image et augmente la ratio de contraste durant les phases d'images animées. |                                                                                                    |                                                                                                    |                                 |  |  |
|                                                                                                    | Eteint / -                                                                                                    | -2 / -1 / 0 / +1 / +2                                                                                                    | _ <b>_ _</b>                    |  |  |
| Overdrive * <sup>3</sup><br>OverDrive                                                                                                    | Il améliorera le temps de réponse de nivean gris du<br>panneau d'affichage à cristaux liquides.<br>Un niveau plus élevé a comme conséquence un plus<br>rapide le temps de réponse. |                                                                                                    |                                 |  |  |
| Réglages des zones                                                                                                    | De -5 à +5                                                                                                    |                                                                                                    |                                 |  |  |
| Black Tuner                                                                                                    | Vous po                                                                                                    | ouvez ajuster les tons foncés                                                                                                    | 5. <b>•</b>                     |  |  |
| * <sup>1</sup> Aiustez la luminosité di                                                                                                    | and yous uti                                                                                                    | lisez le moniteur dans une                                                                                                    | nièce sombre et que vous sentez |  |  |

id vous utilisez le moniteur dans une pièce sombre Ajustez la luminosité qua que l'écran est trop lumineux.

\*2 Les éléments ajustables / réglables dépendent de l'élément activé. Voir page 25 Matrice de corrélation de fonctions pour plus de détails.

\*<sup>3</sup> Quand l'Over Drive est activé, un certain niveau de conservation d'image sera causé.

# Direct

Vous pouvez éviter la page de Menu et afficher directement l'écran de réglage des options par la manipulation suivante.

- Eco : Appuyez la touche sur la télécommande ou les touche sur le moniteur lorsque le Menu n'est pas affiché.
- Réd. de lum. Bleue : Appuyez la touche 
   sur la télécommande ou les touche 
   sur le moniteur lorsque le Menu n'est pas affiché.

| Config. d'image<br>Image Settings | Ivama     Control formage       Image for integer     Control formage       Image formage     Control formage       Image formage     Control formage </th <th>PrucLia XLIZURIJ<br/>grd kandorstan 4 Politikan &gt;<br/>anDan 4 2 &gt;<br/>angla Xita 4 Danit &gt;</th> | PrucLia XLIZURIJ<br>grd kandorstan 4 Politikan ><br>anDan 4 2 ><br>angla Xita 4 Danit >                                                                                |
|-----------------------------------|----------------------------------------------------------------------------------------------------|----------------------------------------------------------------------------------------------------|
| Ajustement                        | Problème / Opt                                                                                                    | ion Touche correspondante                                                                                                    |
|                                   | Plein écran                                                                                                    | Extension de l'affichage.                                                                                                    |
| Video Mode Adjust                 | Aspect                                                                                                    | Extension de proportion d'affichage                                                                                                    |
| Video Mode Adjust                 | Point par point                                                                                                    | Affichage de l'écran point par point                                                                                                    |
| Aigu ou Doux<br>Sharp and Soft    | 1 2 3 4 5 6<br>Vous pouvez char<br>à Lisse). Appuyez<br>l'image dans l'ord<br>changer la qualité                                                                                                    | nger la qualité de l'image de 1 à 6 (Nette<br>la touche – pour changer la qualité de<br>re croissant. Appuyez la touche – pour<br>de l'image dans l'ordre décroissant. |
|                                   | Eteint No                                                                                                    | ormal                                                                                                    |
| Technologie X-Res                 | Léger R                                                                                                    | ehausser les contours de l'image.                                                                                                    |
| X-Res Technology                  | Moyen A                                                                                                    | néliore le bord de l'image plus que l'option Léger.                                                                                                    |
|                                   | Poussé A                                                                                                    | néliore le bord de l'image plus que l'option Moyen.                                                                                                    |

\* Une image peut apparaître au centre de l'écran avec un format de 4:3, 5:4 ou 16:10 Lorsque la résolution vidéo d'entrée est 4:3, 5:4 ou 16:10.

Couleur \* Color Settings

R

| lîvama               |                 | ProLite :   | 4372UHSU |
|----------------------|-----------------|-------------|----------|
| Digloge de l'image   | Couleur         |             |          |
| Sector Conto d'Image | Carros          | Gamma1      | •        |
| 🚯 Coulear            | und fann        |             | •        |
| 300 10101            | Costear         | Utilisateur | •        |
| - tom                | USER PRESET     |             |          |
| C) Réglage audio     | RPersonalisi    | <br>10      | ⊐•       |
| Rigiage OSD          | G Paracenalizat | <br>10      | ⊐•       |
| P Inte               | 8 Personalai    | <br>10      | ⊐•       |
|                      | i Style Color   |             | •        |
|                      |                 |             |          |

| Ajustement                                                                                                    | Problème / Opti | ion                                                                              |                     | Touche correspondante         |  |
|----------------------------------------------------------------------------------------------------|-----------------|----------------------------------------------------------------------------------|---------------------|-------------------------------|--|
|                                                                                                    | Gamma1          |                                                                                  | Normal              |                               |  |
| Gamma *                                                                                                    | Gamma2          |                                                                                  | Sombre              |                               |  |
| Gamma                                                                                                    | Gamma3          |                                                                                  | Fort contraste      |                               |  |
|                                                                                                    |                 |                                                                                  | Rouge               |                               |  |
|                                                                                                    |                 |                                                                                  | Jaune               |                               |  |
|                                                                                                    | Tainta          |                                                                                  | Verte               | Trop faible                   |  |
|                                                                                                    | Teinte          |                                                                                  | Cyan                | Trop fort 🛛 👉 ┥               |  |
|                                                                                                    |                 |                                                                                  | Bleue               |                               |  |
| 6 axes                                                                                                    |                 |                                                                                  | Magenta             |                               |  |
| 6-Axis                                                                                                    |                 |                                                                                  | Rouge               |                               |  |
|                                                                                                    |                 |                                                                                  | Jaune               |                               |  |
|                                                                                                    | Saturation      |                                                                                  | Verte               | Trop faible 🛛 🔶 🕨             |  |
|                                                                                                    |                 |                                                                                  | Cyan                | Trop fort                     |  |
|                                                                                                    |                 |                                                                                  | Bleue               |                               |  |
|                                                                                                    |                 |                                                                                  | Magenta             |                               |  |
|                                                                                                    | Utilisateur     |                                                                                  | R Personnalisé      | Tran faible 🔶 📐               |  |
|                                                                                                    |                 |                                                                                  | G Personnalisé      |                               |  |
| Couleur                                                                                                    |                 |                                                                                  | B Personnalisé      |                               |  |
| Color Temp.                                                                                                    | Chaudes         |                                                                                  | Couleur chaude      |                               |  |
|                                                                                                    | Normal          |                                                                                  | Couleur normale     |                               |  |
|                                                                                                    | Froides         |                                                                                  | Couleur froide      |                               |  |
|                                                                                                    | sRGB            |                                                                                  | sRGB                |                               |  |
| <ul> <li>NOTEZ</li> <li>SRGB est un standard international qui définie et unifie l'apparence des écarts de couleur entre équipement.</li> <li>Vous ne pouvez pas ajuster le Contraste, Luminosité, i-Style Color, Contr. avancé, Eco, Gamma, Réd. de lum. Bleue et Réglages des zones noires sous le mode sRGB parce que ces paramètres sont verrouillés.</li> </ul> |                 |                                                                                  |                     |                               |  |
|                                                                                                    | Eteint          | La i-S                                                                           | tyle Mode est éteir | nte.                          |  |
|                                                                                                    | Standard        | Pour l'environnement de fenêtre général et le régla<br>par défaut du moniteur.   |                     | fenêtre général et le réglage |  |
| i-Style Color *                                                                                                    | Texte           | Pour l'édition de texte et l'sffichage en environneme<br>de traitement de texte. |                     | l'sffichage en environnement  |  |
| I-Style Color                                                                                                    | Internet        | Pour I                                                                           | 'environnement d'I  | nternet.                      |  |
|                                                                                                    | Jeu             | Pour l'environnement de jeu de PC.                                               |                     |                               |  |
|                                                                                                    | Film            | Pour l'environnement de film et de vidéo.                                        |                     |                               |  |

\* Les éléments ajustables / réglables dépendent de l'élément activé. Voir page 25 Matrice de corrélation de fonctions pour plus de détails.

Pour l'environnement de sport.

Sport

| PiP/PbP *1<br>PiP/PbP  | Image: 1 marge         Image: 1 marge         Image: 1 marg         Image: | Pricis Jazzaroja<br>azerow 4 Prist<br>es La Bala 1 4 DP 1<br>es La Bala 2<br>4 DP 1<br>bala 4 Stala 4<br>2007 4 Bajam b<br>asero 1<br>4 Stala b |  |  |
|------------------------|----------------------------------------------------------------------------------------------------|----------------------------------------------------------------------------------------------------|--|--|
| Ajustement             | Problème / C                                                                                                    | Option Touche correspondante                                                                                                    |  |  |
|                        | Eteint                                                                                                    | La PiP/PbP Mode est éteinte.                                                                                                    |  |  |
| Mode PiP/PbP *2        | PiP                                                                                                    | Affichage de l'écran secondaire dans l'écran<br>principal.                                                                                      |  |  |
| PiP/PbP Mode Direct    | PbP GD                                                                                                    | Diviser l'image affichée en Gauche / Droite                                                                                                    |  |  |
|                        | PbP HB                                                                                                    | Diviser l'image affichée en Haut / Bas                                                                                                    |  |  |
|                        | PbP 4                                                                                                    | Diviser l'image affichée en quatre                                                                                                    |  |  |
|                        | DP1                                                                                                    | Sélectionnez l'entrée DP1.                                                                                                    |  |  |
| Entrée Sub Win 1/2/3/4 | DP2                                                                                                    | Sélectionnez l'entrée DP2.                                                                                                    |  |  |
| Sub Win 1/2/3/4 Input  | HDMI1                                                                                                    | Sélectionnez l'entrée HDMI1.                                                                                                    |  |  |
|                        | HDMI2                                                                                                    | Sélectionnez l'entrée HDMI2.                                                                                                    |  |  |
|                        | Moyenne                                                                                                    | Taille normale                                                                                                    |  |  |
| Taille PiP             | Large                                                                                                    | Augmentation de la taille d'affichage de l'écran secondaire.                                                                                    |  |  |
|                        | Petite                                                                                                    | Réduction de la taille d'affichage de l'écran secondaire.                                                                                       |  |  |
|                        | Hant-Droite                                                                                                    | Déplacez le sous-écran dans le coin supérieur<br>droit.                                                                                         |  |  |
| Position PiP           | Hant-Gauche                                                                                                    | Déplacez le sous-écran dans le coin supérieur gauche.                                                                                           |  |  |
| PiP Position           | Bas-Droite                                                                                                    | Déplacez le sous-écran dans le coin inférieur<br>droit.                                                                                         |  |  |
|                        | Bas-Gauche                                                                                                    | Déplacez le sous-écran dans le coin inférieur gauche.                                                                                           |  |  |
| Echange                | Oui                                                                                                    | Le passage entre l'écran principal et le sous-écran<br>dans le mode PiP activé.                                                                 |  |  |
| owap                   | Non                                                                                                    | Retourne au Menu.                                                                                                    |  |  |

\*<sup>1</sup> PiP = Picture In Picture

Avec cette fonction, vous pouvez afficher deux images diffrérentes.

PbP = Picture By Picture

Avec cette fonction, vous pourrez afficher 4 différentes images simultanément, au maximum.

\*<sup>2</sup> i-Style Color, Contr. avancé, Réglages des zones noires, Over Drive, Réglage du mode video, HDR, Optimisation signal HDMI et DP Daisy Chain n'est désactivés lorsque PiP/PbP a été sélectionné.

| Entrée<br>Signal Select                                                                                                    | ñivama         ☆       Reparts to integer         ☆       Contes france         ☆       Contes france         ☆       Contes france         ☆       Contes france         ☆       Status         ☆       Margar solts         ↓       Reparts and         ↓       Reparts and         ↓       Reparts and         ↓       Reparts and | Pecda X472050                          |                         |  |
|----------------------------------------------------------------------------------------------------|----------------------------------------------------------------------------------------------------|----------------------------------------|-------------------------|--|
| Ajustement                                                                                                    | Problème / Op                                                                                                    | otion                                  | Touche correspondante   |  |
|                                                                                                    | DP1                                                                                                    | Sélectionnez l'entré                   | e Digital (DP1).        |  |
|                                                                                                    | DP2                                                                                                    | Sélectionnez l'entrée Digital (DP2).   |                         |  |
| Signal Select Direct                                                                                                    | HDMI1                                                                                                    | Sélectionnez l'entrée Digital (HDMI1). |                         |  |
|                                                                                                    | HDMI2                                                                                                    | Sélectionnez l'entrée Digital (HDMI2). |                         |  |
|                                                                                                    | Auto                                                                                                    | Choisir l'Entree du S                  | Signal automatiquement. |  |
| NOTEZ       Lorsque vous sélectionnez le mode AUTO, une seule source disponible sera validé automatiquement.         Lorsque d'autres sources vidéo sont disponibles et vous choisissez l'une d'elles, la fonction AUTO n'est pas disponible.         Si plusieurs entrées sont connectées, l'écran peut ne pas retrouver la dernière entre utilisée après qu'il a été éteint et rallumé.         Seulement possible lorsque vous définissez une source spécifique. |                                                                                                    |                                        |                         |  |

# Direct

Vous pouvez éviter la page de Menu et afficher directement l'écran de réglage des options par la manipulation suivante.

• Entrée: Appuyez la touche SOURCE sur la télécommande ou les touche INPUT sur le moniteur lorsque le Menu n'est pas affiché. Le menu suivant s'affiche.

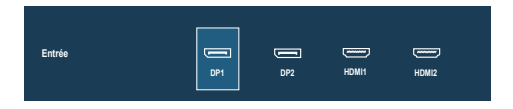

| Réglage audio<br>Audio Settings | IVama       Image 8: map       Image 8: map       Image 8: map       Image 8: map       Image 8: map       Image 8: map       Image 8: map       Image 8: map       Image 8: map       Image 8: map       Image 8: map       Image 9: map       Image 9: map | Politik KATTANKU                             |
|---------------------------------|----------------------------------------------------------------------------------------------------|----------------------------------------------|
| Ajustement                      | Problème /                                                                                                    | Option Touche correspondante                 |
| Volume Direct                   | Trop faible<br>Trop fort                                                                                                    |                                              |
| Muet                            | Allumé                                                                                                    | Arrêtez le bruit temporairement.             |
| Mute                            | Eteint                                                                                                    | Renvoyaz le volume sain au niveau précédent. |
|                                 | DP1                                                                                                    | Choisissez la DP1 l'entrée.                  |
| Entrée audio *                  | DP2                                                                                                    | Choisissez la DP2 l'entrée.                  |
| Audio Input                     | HDMI1                                                                                                    | Choisissez la HDMI1 l'entrée.                |
|                                 | HDMI2                                                                                                    | Choisissez la HDMI2 l'entrée.                |

\* La sélection "Entrée audio" est disponible uniquement lorsque la fonction PiP / PbP est activée.

# Direct

Vous pouvez passer les éléments du menu et afficher directement les réglages de et/ou la mise à l'échelle de l'écran par la manipulation suivante.

• Volume: Appuyez la touche VOL+ / VOL- sur la télécommande ou sur le moniteur lorsque le Menu n'est pas affiché.

| Réglage OSD<br>OSD Settings           | Îivama       Îivama       Îivama       Îivama       Îivama       Îivama       Îivama       Îivama       Îivama       Îivama       Îivama       Îivama       Îivama       Îivama       Îivama       Îivama       Îivama       Îivama       Îivama | Picks X472eHD |            |               |
|---------------------------------------|----------------------------------------------------------------------------------------------------|---------------|------------|---------------|
| Ajustement                            | Problème                                                                                                    | / Option      | Touche c   | orrespondante |
| Position H<br>OSD Horizontal Position | OSD trop à gauche<br>OSD trop à droite                                                                                                    |               |            |               |
| Position V<br>OSD Vertical Position   | OSD trop basse<br>OSD trop haute                                                                                                    |               |            |               |
| Délai affichage OSD<br>OSD Time       | Vous pouvez régler la durée d'affichage de l'OSD entre 5 et 60 secondes.                                                                                                    |               |            |               |
|                                       | English                                                                                                    | Anglais       | 日本語        | Japonais      |
| Langua                                | Deutsch                                                                                                    | Allemand      | Nederlands | Néerlandais   |
| Language                              | Español                                                                                                    | Espagnol      | Polski     | Polonais      |
|                                       | Français                                                                                                    | Français      | Português  | Portugais     |
|                                       | Italiano                                                                                                    | Italien       | Русский    | Russe         |

#### Extra а

|  | Ε | х | t | r |
|--|---|---|---|---|
|  | _ |   | - |   |

| iivama               |                              |                                 | ProLite X4372UHS |
|----------------------|------------------------------|---------------------------------|------------------|
| 🕼 Réglage de l'Image | Entra                        |                                 |                  |
| Config. d'image      | t fasture                    | Oui                             | Non              |
| 🛞 Contest            | HOR HOR                      | Allumé                          | Eloint           |
| See PARSP            | HOM Optimisation signal HDMI |                                 |                  |
| e Entrie             | 990 BECE                     | Allumé                          | Deint            |
| C) Réglage audio     | 17 OLogo d' ouverture        | Allumé                          | Eleint           |
| Rigiage OSD          |                              | Alumi                           | Ebeint           |
| P tara               | CY DI Delay Chain            | Est                             | Clone            |
|                      | i 📰 bibenationa              | 1920 X 1000, 67KHZ, 60HZ, HENII |                  |
|                      |                              |                                 |                  |

| Ajustement                  | Problème / Op | tion Touche correspondante                                        |  |  |
|-----------------------------|---------------|-------------------------------------------------------------------|--|--|
| Restaurer                   | Oui           | Les données préréglées à l'usine sont restaurées.                 |  |  |
| Reset                       | Non           | Retourne au Menu.                                                 |  |  |
| HDR                         | Allumé        | Pour le signal HDR (High Dynamic Range)                           |  |  |
| HDR                         | Eteint        | Pour signal normal                                                |  |  |
| Optimisation signal<br>HDMI | Complète      | Pour l'affichage de couleurs en pleine échelle                    |  |  |
|                             | Limitée       | Pour l'affichage de couleurs en échelle limitée                   |  |  |
| HDMI Range                  | Auto          | Sélectionnez la gamme HDMI automatiquement.                       |  |  |
| DDC/CI                      | Allumé        | Le DDC/CI est activé.                                             |  |  |
| DDC/CI                      | Eteint        | Le DDC/CI est éteint.                                             |  |  |
| Logo d'ouverture            | Allumé        | Le logo IIYAMA est affiché lorsque le monitor est allumé.         |  |  |
| Opening Logo                | Eteint        | Le logo IIYAMA n'apparaît plus lorsque le moniteur<br>est allumé. |  |  |
| LED                         | Allumé        | La Voyant d'alimentation est allumée.                             |  |  |
| LED                         | Eteint        | La Voyant d'alimentation est éteinte.                             |  |  |

**NOTEZ** Eteignez le Voyant d'alimentation si la lumière vous dérange.

| DP Daisy Chain *<br>DP Daisy Chain | Ext.                                                                                                   | Prolongez l'écran.                                                                                                    |  |
|------------------------------------|----------------------------------------------------------------------------------------------------|----------------------------------------------------------------------------------------------------|--|
|                                    | Clone                                                                                                  | Afficher le même écran.                                                                                                    |  |
| Informations<br>Information        | Affiche les informations sur le signal d'entrée actuel de la carte<br>graphique dans votre ordinateur. |                                                                                                    |  |
|                                    | NOTEZ Consu<br>pour p<br>et de la                                                                      | Itez le guide d'utilisation de votre carte graphique<br>lus d'informations sur le changement de la résolution<br>a vitesse de rafraîchissement. |  |

\* Voir la section Concernant le Daisy-Chaining page 13.

#### Matrice de corrélation de fonctions

| $\square$ |                  | Item sélectionné |              |            |         |                      |              |              |              |              |
|-----------|------------------|------------------|--------------|------------|---------|----------------------|--------------|--------------|--------------|--------------|
|           |                  | FCO              | Contr.       | Réd. de    | i-Style | Luminosité           | Contraste    | Réglages des | Couleur      | Gamma        |
|           |                  |                  | avancé       | lum. Bleue | Color   | Luminosite Contraste | zones noires | Couleur      | Gaillina     |              |
| Item      | ECO              | $\square$        | $\checkmark$ | _          | ~       | -                    | ✓            | $\checkmark$ | $\checkmark$ | $\checkmark$ |
|           | Contr.<br>avancé | _                | $\bigcirc$   | -          | ~       | -                    | -            | _            | ~            | ~            |
| activé    | Réd. de          |                  |              | $\sim$     |         |                      | .(           |              |              | .(           |
|           | lum. Bleue       | , v              | Ŷ            |            | v       | Ŷ                    | ¥            | v            | _            | v            |
|           | i-Style          |                  |              | _          |         | _                    |              | 1            | 1            | _            |
|           | Color            | -                | _            | _          |         | _                    | _            | ¥            | Ť            | _            |

✓ : Disponible

- : Indisponible

#### • Mode Verrouillage:

#### <OSD>

Restez appuyé sur la touche "VOL-" et allumez votre moniteur lorsque celui-ci est éteint, cela vous permettra de verrouiller / déverrouiller la fonction de blocage de l'OSD.

#### <POWER/OSD>

Appuyez et maintenez la touche "VOL-" durant 10 secondes lorsque le menu n'est pas affiché pour verrouiller/ déverrouiller la fonction de blocage « POWER/OSD ».

# SYSTÈME D'ÉCONOMIE D'ÉNERGIE

Le système d'économie d'énergie de ce produit est conforme aux normes VESA DPMS. Lorsqu'il est activé, il permet de réduire automatiquement la consommation d'énergie du moniteur lorsque l'ordinateur ne fonctionne pas de manière active.

Pour utiliser cette fonction, le moniteur doit être connecté à un ordinateur conforme aux normes VESA DPMS. Il existe un mode d'économie d'énergie disponible comme décrit ci-dessous. La fonction d'économie d'énergie, y compris les réglages des minuteurs, est configurée par le système d'exploitation. Consultez le manuel de votre système d'exploitation pour des informations sur cette configuration.

#### Mode d'économie d'énergie

Quand le signal vidéo de l'ordinateur sont inactifs, le moniteur entre en mode d'économie d'énergie, ce qui réduit la consommation électrique à moins de 0,5W. L'écran devient noir, et le voyant d'alimentation devient orange. À partir du mode économie d'énergie, l'image réapparaît après quelques secondes soit en touchant de nouveau le clavier ou la souris.

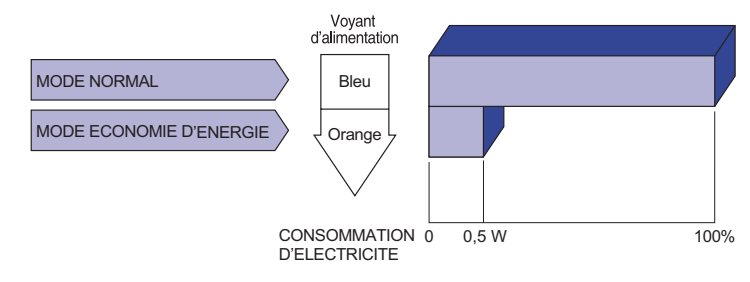

- - NOTEZ Le moniteur continue à consommer de l'électricité même en mode d'économie d'énergie. Il est recommandé d'éteindre le moniteur lorsque celui-ci n'est pas utilisé, pendant la nuit et les week-ends afin d'éviter toute consommation inutile d'électricité.

# DEPANNAGE

En cas de dysfonctionnement du moniteur, procéder dans l'ordre aux contrôles suivants.

- 1. Effectuer les réglages décrits à la section UTILISATION DU MONITEUR en fonction du problème rencontré. Si le moniteur n'affiche pas d'image, allez à l'étape 2.
- 2. Se reporter aux tableaux suivants si l'on ne trouve pas la fonction de réglage correspondante à la section UTILISATION DU MONITEUR ou si le problème persiste.
- 3. Si vous recontrez un problème qui n'est pas décrit dans les tableaux ou qui ne peut pas être corrigé en utilisant les tableaux, cessez d'utiliser le moniteur et contactez votre revendeur ou le service technique iiyama pour plus d'assistance.

#### Problème

#### Contrôle

#### 1 L'image

(2)

3

(4)

n'apparaît pas.

| (Le voyant<br>d'alimentation ne<br>s'allume pas) | □ Le câble d'alimentation est-il correctement branché ?<br>□ L'interrupteur marche-arrêt est-il sur ON ?<br>□ Vérifier à l'aide d'un autre appareil que la prise secteur fonctionne.                                                                                                    |
|--------------------------------------------------|----------------------------------------------------------------------------------------------------|
| (Le voyant<br>d'alimentation<br>est bleu)        | <ul> <li>Si l'économiseur d'écran est activé, toucher la souris ou l'écran.</li> <li>Augmenter le Contraste et/ou la Luminosite.</li> <li>L'ordinateur est-il allumé ?</li> <li>Le câble de signal est-il correctement ranché ?</li> <li>Les paramètres des signaux de l'ordinateur sont-ils dans la plage de valeurs du moniteur ?</li> </ul> |
| (Le voyant<br>d'alimentation<br>est orange)      | <ul> <li>Si le moniteur est en mode Economie d'énergie, toucher la souris ou l'écran.</li> <li>L'ordinateur est-il allumé ?</li> <li>Le câble de signal est-il correctement branché ?</li> <li>Les paramètres des signaux de l'ordinateur sont-ils dans la plage de valeurs du moniteur ?</li> </ul>                                           |
| L'écran n'est pas<br>synchronisé.                | <ul> <li>Le câble de signal est-il correctement branché ?</li> <li>Les paramètres des signaux de l'ordinateur sont-ils dans la plage de valeurs du moniteur ?</li> <li>Le niveau de sortie vidéo de l'ordinateur est-il dans la plage de valeurs du moniteur ?</li> </ul>                                                                      |
| L'écran n'est pas<br>centré.                     | Les paramètres des signaux de l'ordinateur sont-ils dans la plage de valeurs du moniteur ?                                                                                                    |
| L'écran est trop<br>lumineux ou trop<br>sombre.  | Le niveau de sortie vidéo de l'ordinateur est-il dans la plage de valeurs du moniteur ?                                                                                                    |

#### Problème

#### Contrôle

- ⑤ L'écran tremble.
   □ La tension d'alimentation est-elle dans la plage de valeurs du moniteur ?
   □ Les paramètres des signaux de l'ordinateur sont-ils dans la plage de valeurs du moniteur ?
- (6) Pas de son. □ L'équipement audio (Ordinateur etc.) est en marche.
  - □ Augmentez le volume.
  - Le Muet est Eteint.
  - Le niveau de sortie de l'équipement audio est dans les spécifications du moniteur.
- ⑦ Le son est trop fort □ Le niveau de sortie de l'équipement audio est dans les spécifications du ou trop faible. moniteur.

# INFORMATIONS DE RECYCLAGE

Pour une meilleure protection de l'environnement svp ne disposez pas votre moniteur. Veuillez visiter notre site Web : www.iiyama.com pour la réutilisation de moniteur.

# ANNEXE

Design et specifications techniques peuvent etre sujets à modifications, sans préavis.

# CARACTÉRISTIQUES TECHNIQUES

| Catégorie de taille                         |                                | 43"                                                                                                    |  |  |
|---------------------------------------------|--------------------------------|----------------------------------------------------------------------------------------------------|--|--|
|                                             | La technologie des<br>panneaux | IPS                                                                                                    |  |  |
|                                             | Taille                         | Diagonale: 42,5" (108cm)                                                                                                    |  |  |
| Panneau                                     | Taille du point                | 0,245 mm H × 0,245 mm V                                                                                                    |  |  |
| LCD                                         | Luminosité                     | 450cd/m <sup>2</sup> (Typique)                                                                                                    |  |  |
|                                             | Rapport de contraste           | 1300 : 1 (Typique), Fonction d'Contr. avancé disponible                                                                                                    |  |  |
|                                             | Angle de vue                   | Droite / Gauche : 89° chaque, Haut / Bas : 89° (Typique)                                                                                                    |  |  |
|                                             | Temps de réponse               | 4ms (Gris au Gris)                                                                                                    |  |  |
| Couleurs a                                  | affichées                      | Env. 1,07 milliards                                                                                                    |  |  |
| Fréquence de synchronisation                |                                | HDMI: Horizontale : 30,0-135,0 kHz, Verticale : 24-75 Hz<br>DisplayPort: Horizontale : 30,0-135,0 kHz, Verticale : 24-75 Hz                                                     |  |  |
| Résolution                                  | Native                         | 3840 × 2160, 8,2 Mégapixel                                                                                                    |  |  |
| Résolution Maximum Supportée                |                                | HDMI: 3840 × 2160 60Hz<br>DisplayPort: 3840 × 2160 60Hz                                                                                                    |  |  |
| Connecteu                                   | ur d'entrée                    | HDMI × 2, DisplayPort × 2                                                                                                    |  |  |
| Plug & Pla                                  | y                              | VESA DDC2B <sup>™</sup>                                                                                                    |  |  |
| Signal vidéo en entrée                      |                                | HDMI, DisplayPort                                                                                                    |  |  |
| USB Standard                                |                                | USB2,0/3,0                                                                                                    |  |  |
| Nombre de ports USB<br>Taille du connecteur |                                | 1 Montante – Gamme B<br>4 Descendante – Gamme A (USB2,0 × 2, USB3,0 × 2)                                                                                                    |  |  |
| Connecteur Extension<br>InfraRouge          |                                | Prise mini                                                                                                    |  |  |
| Prise Case                                  | que                            | Prise mini 3,5 mm (stéréo)                                                                                                    |  |  |
| Haut-parle                                  | urs                            | 9W x 2 (haut-parleurs stéréo)                                                                                                    |  |  |
| Taille d'éci                                | ran maximale                   | 941,18 mm L × 529,42 mm H / 37,1" L × 20,8" H                                                                                                    |  |  |
| Alimentation                                | on                             | 100-240 VAC, 50/60 Hz, 1,5 A                                                                                                    |  |  |
| Puissance                                   | absorbée                       | 80W typique, Mode d'économie d'énergie : 0,5 W maximum<br>Classe d'efficacité énergétique: B                                                                                    |  |  |
| Dimensior                                   | ns / Poids net                 | 966,0 × 672,5 × 254,0mm / 38,0 × 26,5 × 10,0" (L×H×P)*<br>12,5kg / 27,5lbs                                                                                                    |  |  |
| Angle d'ind                                 | clinaison                      | Haut: 8°, Bas: 1°                                                                                                    |  |  |
| Conditions de fonctionnement                |                                | Utilisation :Température<br>Humidité5 à 35°C / 41 à 95°F<br>10 à 80% (sans condensation)Stockage :Température<br>Humidité-20 à 60°C / -4 à 140°F<br>5 à 85% (sans condensation) |  |  |
| Homologation                                |                                | CE, TÜV-Bauart, EAC                                                                                                    |  |  |

\* Partie (s) dépassant non incluse(s)

# DIMENSIONS

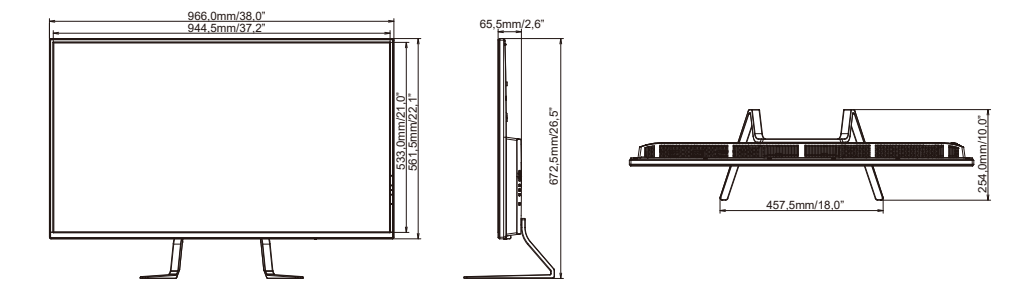

# FRÉQUENCES DE SYNCHRONISATION

| Mode video  | Fréquence<br>horizontale | Fréquence<br>verticale | Horloge à points |                       |
|-------------|--------------------------|------------------------|------------------|-----------------------|
| 0.40 400    | 31,469kHz                | 59,940Hz               | 25,175MHz        | 1                     |
| 640 * 460   | 37,500kHz                | 75,000Hz               | 31,500MHz        | 1                     |
| 000 000     | 37,879kHz                | 60,317Hz               | 40,000MHz        | ]                     |
| 800 × 800   | 46,875kHz                | 75,000Hz               | 49,500MHz        | ]                     |
| 1024 × 768  | 48,363kHz                | 60,004Hz               | 65,000MHz        | 1                     |
|             | 60,023kHz                | 75,029Hz               | 78,750MHz        | 1                     |
| 1280 × 1024 | 63,981kHz                | 60,020Hz               | 108,000MHz       | ]                     |
|             | 79,976kHz                | 75,025Hz               | 135,000MHz       | ]                     |
| 1680 × 1050 | 65,290kHz                | 60,000Hz               | 146,250MHz       | 1                     |
| 1920 × 1080 | 66,590kHz                | 59,930Hz               | 138,500MHz       | 1                     |
| 1920 × 2160 | 133,293kHz               | 59,988Hz               | 277,250MHz       | *1                    |
| 3840 × 1080 | 67,500kHz                | 60,000Hz               | 262,750MHz       | <b>*</b> <sup>2</sup> |
| 2940 × 2160 | 67,430kHz                | 29,970Hz               | 296,700MHz       |                       |
| 3040 × 2160 | 133,313kHz               | 59,997Hz               | 533,250MHz       |                       |

**NOTEZ** \*<sup>1</sup> Recommandé d'utiliser le mode PbP GD. \*<sup>2</sup> Recommandé d'utiliser le mode PbP HB.